## **Installation Guide**

### Part 1, Take Windows 10 as an Example

1 . Connect Bluetooth adapter to computer, insert our disk which

contains a driver file and double click "Setup.exe" to start

| 📕   🛃 📕 =                                                                                          | Application Tools Driver 5.0                                                          |                                                                                                    | —                                                                                                    | $\times$ |
|----------------------------------------------------------------------------------------------------|---------------------------------------------------------------------------------------|----------------------------------------------------------------------------------------------------|----------------------------------------------------------------------------------------------------|----------|
| File Home Share                                                                                    | e View Manage                                                                         |                                                                                                    |                                                                                                    | ~ ?      |
| ← → · ↑ 🖡 › ⊺                                                                                      | ihis PC > SDHC (F:) > Driver 5.0                                                      | ڻ ~                                                                                                    | Search Driver 5.0                                                                                                    | Q        |
| <ul> <li>Desktop</li> <li>Downloads</li> <li>Documents</li> <li>Pictures</li> <li>Music</li> </ul> | Name<br>0.00419<br>0.00421<br>0.00424<br>0.00804                                      | Date modified<br>22/11/2019 17:25<br>22/11/2019 17:25<br>22/11/2019 17:25<br>22/11/2019 17:25<br>22/11/2019 17:25 | Type<br>Configuration settings<br>Configuration settings<br>Configuration settings<br>Configuration settings<br>Configuration settings | Size ^   |
| Videos OneDrive                                                                                    | 🚡 0x0816<br>😱 BTIsConfig<br>🌌 data1                                                   | 22/11/2019 17:25<br>28/11/2019 00:26<br>29/11/2019 11:15                                                          | Configuration settings<br>Configuration settings<br>WinRAR 压缩文件                                                                        |          |
| <ul> <li>This PC</li> <li>3D Objects</li> <li>Desktop</li> <li>Decuments</li> </ul>                | data1.hdr<br>data2<br>sinstall<br>lsConfig                                            | 29/11/2019 11:15<br>29/11/2019 11:15<br>22/11/2019 17:25<br>27/12/2019 10:57                                      | HDR File<br>WinRAR 压缩文件<br>Windows Batch File<br>Configuration settings                                                                | (        |
| Documents                                                                                          | <ul> <li>ISLangUni</li> <li>ISSetup.dll</li> <li>layout.bin</li> <li>setup</li> </ul> | 22/11/2019 17:25<br>22/11/2019 17:25<br>29/11/2019 11:15<br>29/11/2019 11:15                                      | Configuration settings<br>Application extension<br>BIN File<br>Application                                                             |          |
| ा Videos<br>≝_ Local Disk (C:)<br>↓ 软件 (D:)<br>↓ 文档 (E:)                                           | setup.inx<br>setup.iss                                                                | 29/11/2019 11:15<br>29/11/2019 11:15<br>22/11/2019 17:25<br>22/11/2019 17:25                                      | Configuration settings<br>INX File<br>ISS File<br>Windows Batch File                                                                   |          |
| SDHC (F:)                                                                                          | Uninstall.iss                                                                         | 22/11/2019 17:25                                                                                                  | ISS File                                                                                                    | ~        |

2. Select "Agree and Install the Bluetooth Driver" to start

installation After the progress bar indicates it is done, It is done,

Please restart the computer.

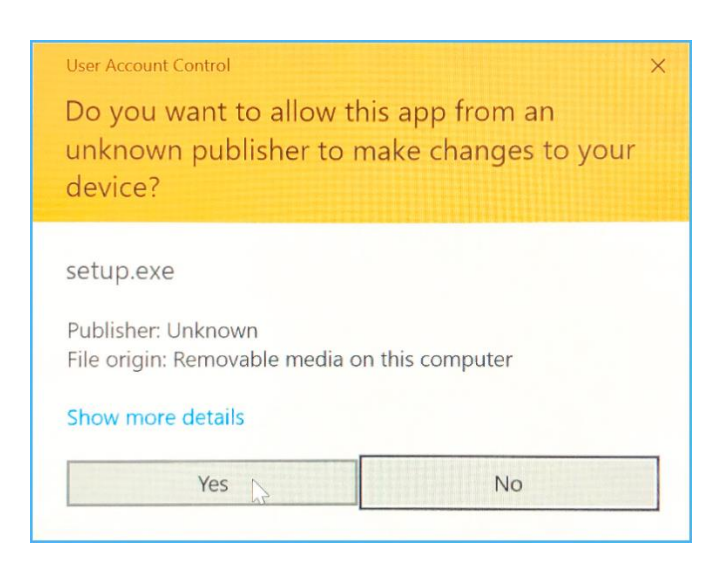

| REALTEK Bluetooth Driver |                                                                                                    | × |
|--------------------------|----------------------------------------------------------------------------------------------------|---|
| ی<br>ا                   | REALTEK Bluetooth Driver                                                                                     |   |
|                          | The InstallShield Wizard will install REALTEK Bluetooth<br>Driver on your computer. To continue, click Next. |   |
|                          | < Back Next > Cancel                                                                                         |   |

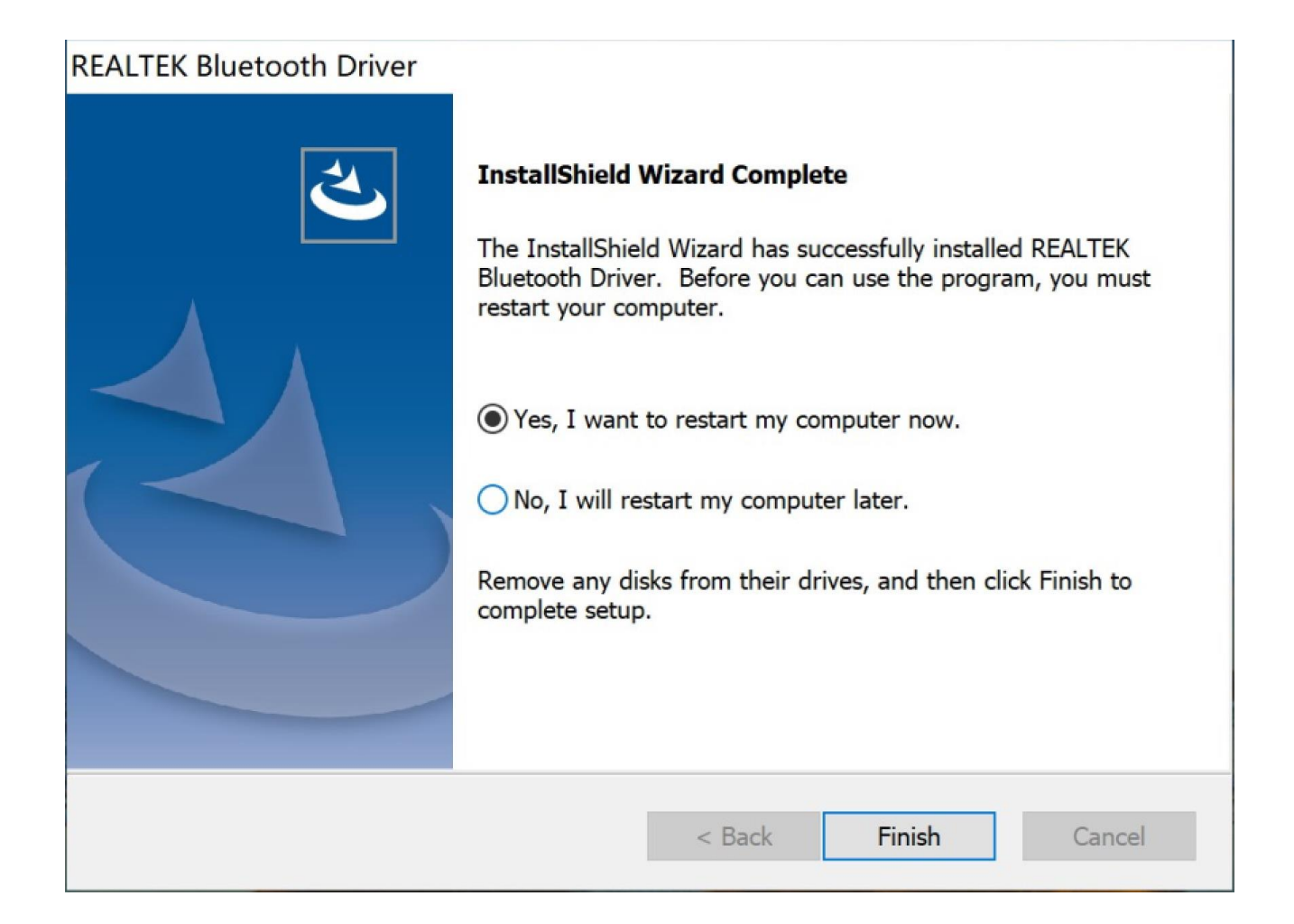

Part 2, Pair with Your Device via Bluetooth

1. Select the Bluetooth icon on bottom right of our system's tool bar, then right click to pullout a man bar.

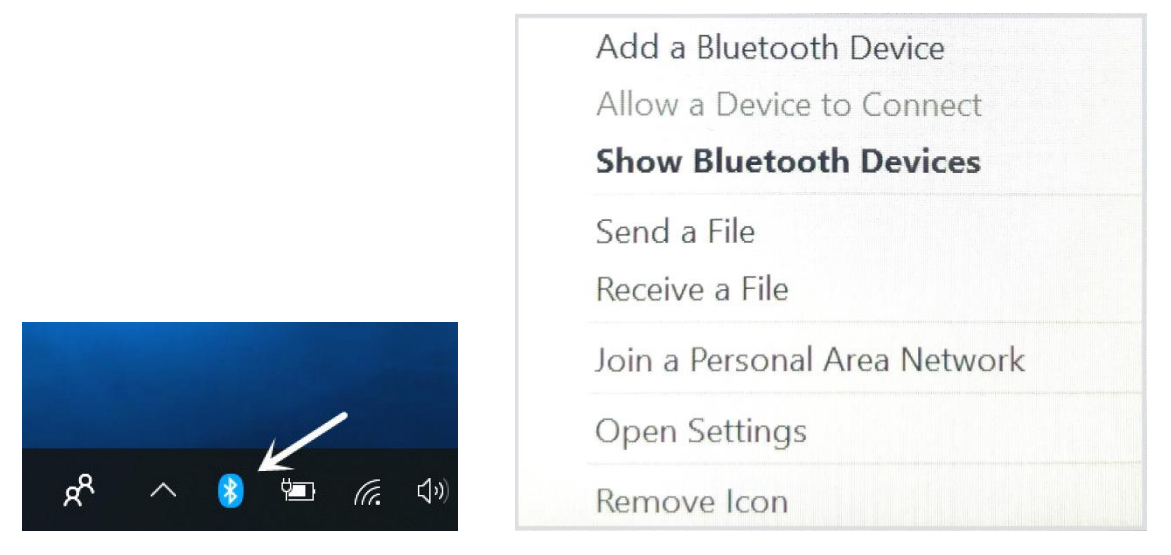

Click"Add a Bluetooth Device"

2. Look through and select the Bluetooth device you want to pair with,Dual click the "Device",system will automatically start pairing, that means pairing process is done, Fell free to personalize settings at Control Interface.

| 命 Home                    | Bluetooth & other devices             |
|---------------------------|---------------------------------------|
| Find a setting            | Add Bluetooth or other device         |
| Devices                   |                                       |
| Bluetooth & other devices | Bluetooth On                          |
| 品 Printers & scanners     | Now discoverable as "DESKTOP-HUJH3G1" |
| () Mouse                  | Audio                                 |

## Add a device

Make sure that your device is turned on and discoverable. Select a device below to connect.

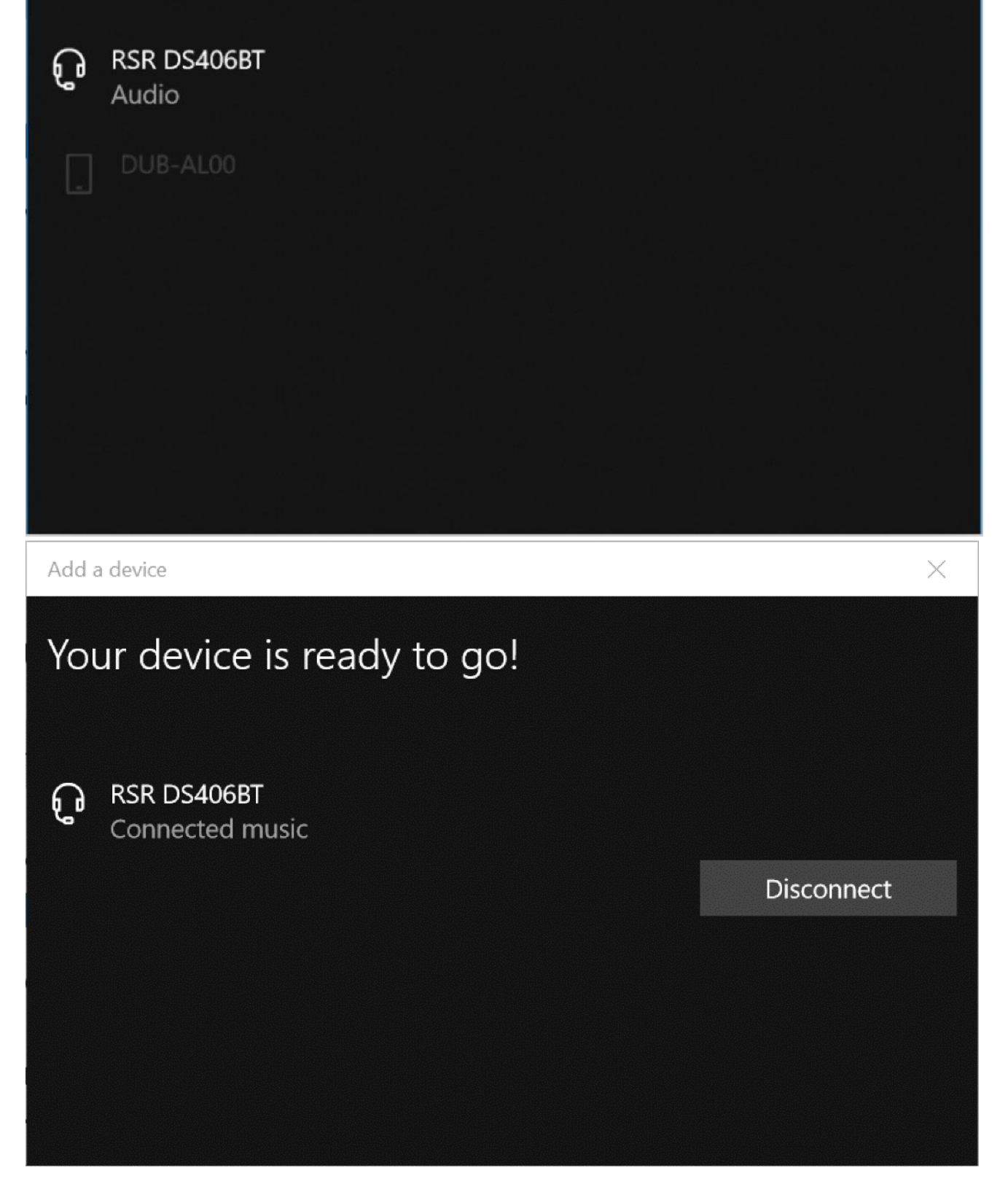

#### Part 3, Pair with a Cell Phone

1. Click"Add a Bluetooth Device"

| A | Add a Bluetooth Device      |
|---|-----------------------------|
| A | Ilow a Device to Connect    |
| S | how Bluetooth Devices       |
| S | end a File                  |
| R | leceive a File              |
| J | oin a Personal Area Network |
| C | )pen Settings               |
| R | emove Icon                  |

2. Look through and select the cell phone you want to pair with,system will start to pair by clicking"Next".At the same time, a code will pump up on both the system and cell phone,this is certificate whether they are the right pairs or not.Click"Start to Pair"on your phone and "Next"on computer to activate pairing process.

| Add a       | a device                                                 |                                  | $\times$ |
|-------------|----------------------------------------------------------|----------------------------------|----------|
| Ad          | d a device                                               |                                  |          |
| Mak<br>belo | e sure that your device is turned on ar<br>w to connect. | nd discoverable. Select a device |          |
| ₽.          | DESKTOP-93S38GP                                          |                                  |          |
|             | vivo X9s Plus<br>Connecting                              |                                  |          |
|             | Press Connect if the PIN on abc matc                     | hes this one.                    |          |
|             | 818266                                                   |                                  |          |
|             | Connect                                                  | Cancel                           |          |
|             |                                                          |                                  |          |
|             |                                                          |                                  |          |

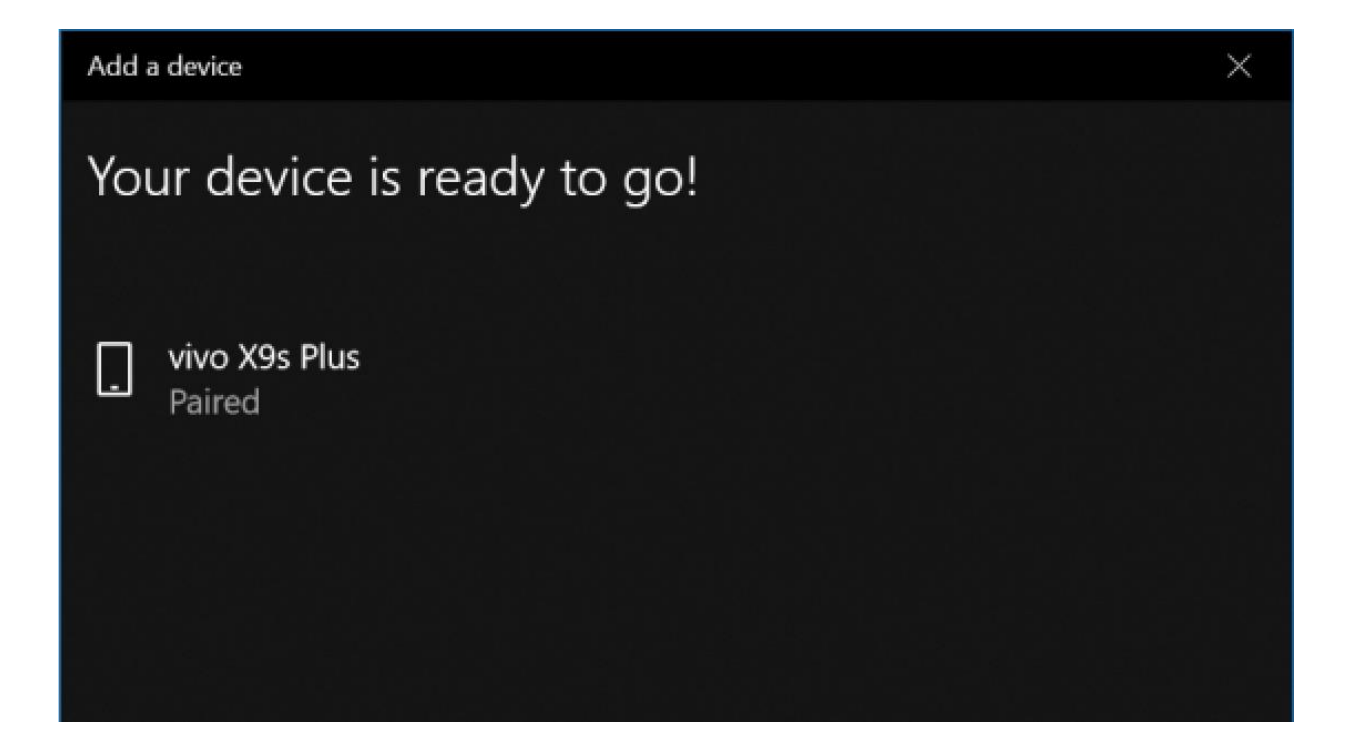

3. When it pump out a dialogue says"Your device is ready to go",that means pairing process is done,Click"Done",Fell free to personalize setting at Control Interface.

#### Part 4, Date Transfer

1. Right click the file which you want to transfer and select "Send to Bluetooth Device".

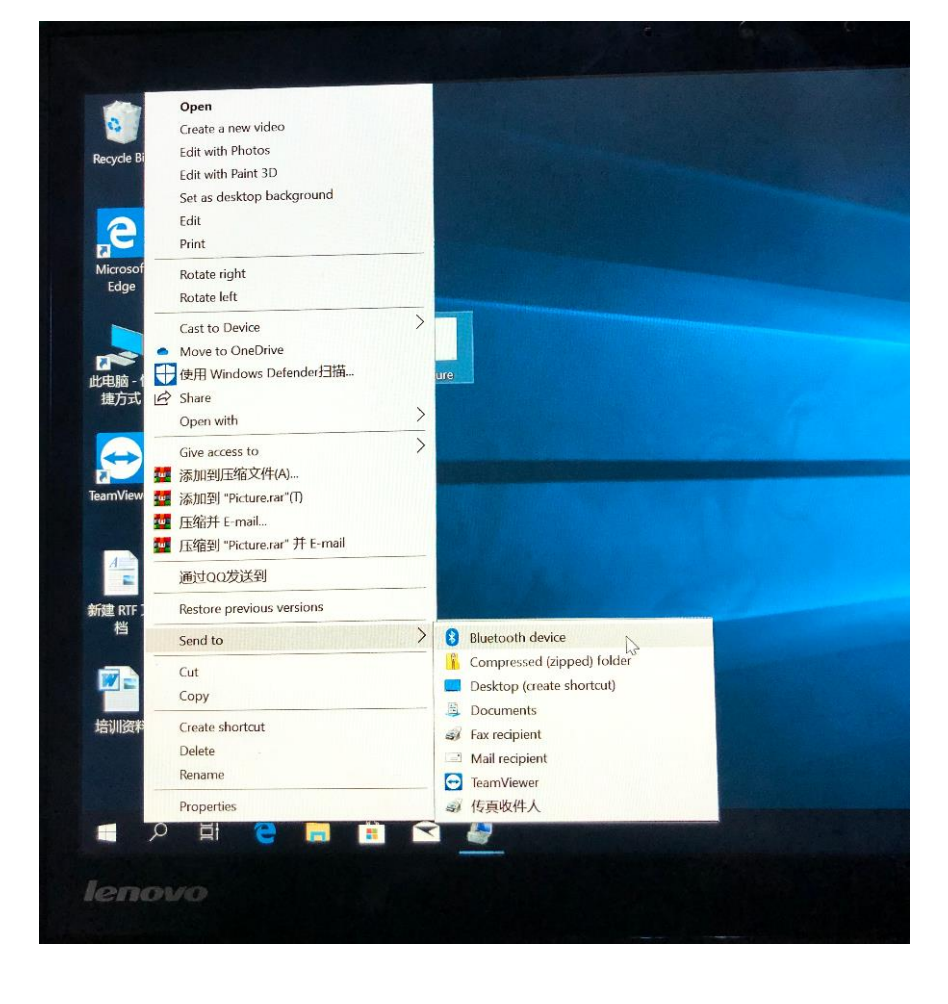

# 2. Select a receiving device, support selecting multi files simultaneously, here we take "vivo X9s Plus" as an example, click "Next".

| Bluetooth File Transfer                                        |                                            | >     |
|----------------------------------------------------------------|--------------------------------------------|-------|
| Select where to send your files                                |                                            |       |
| RSR DS406BT<br>Bluetooth headset                               | vivo X9s Plus<br>Phone                     |       |
|                                                                |                                            |       |
|                                                                |                                            |       |
|                                                                |                                            |       |
| Use authentisation to onsure that you are sand                 | ling the file to the correct device. The   |       |
| authentication also protects the file from being other device. | g viewed by others while it is sent to the |       |
| Use authentication                                             |                                            |       |
|                                                                | Next Ca                                    | ancel |

3.On your phone end, click "Accept" to start data transfer.

| 8 Bluetooth File Trans | /er           |  |
|------------------------|---------------|--|
| F1 6.11                | <i>c</i> 1    |  |
| File successfully      | ransferred    |  |
|                        |               |  |
|                        |               |  |
|                        |               |  |
|                        |               |  |
| Sent to:               | vixo X9s Plus |  |
| Files sent:            | Circ          |  |
| QQ图片201912271          | 4 30.5 KB     |  |
|                        |               |  |
|                        |               |  |
|                        |               |  |
|                        |               |  |
|                        |               |  |
|                        |               |  |
|                        |               |  |
|                        |               |  |
|                        |               |  |

NOTE: This equipment has been tested and found to comply with the limits for a Class B digital device, pursuant to part 15 of the FCC Rules. These limits are designed to provide reasonable protection against harmful interference in a residential installation. This equipment generates uses and can radiate radio frequency energy and, if not installed and used in accordance with the instructions, may cause harmful interference to radio communications. However, there is no guarantee that interference will not occur in a particular installation. If this equipment does cause harmful interference to radio or television reception, which can be determined by turning the equipment off and on, the user is encouraged to try to correct the interference by one or more of the following measures:

- Reorient or relocate the receiving antenna.

- Increase the separation between the equipment and receiver.

-Connect the equipment into an outlet on a circuit different from that to which the receiver is connected.

-Consult the dealer or an experienced radio/TV technician for help

Changes or modifications not expressly approved by the party responsible for compliance could void the user's authority to operate the equipment.

This device complies with Part 15 of the FCC Rules. Operation is subject to the following two conditions:

(1) this device may not cause harmful interference, and

(2) this device must accept any interference received, including interference that may cause undesired operation.